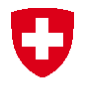

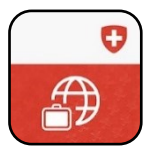

## Travel Admin App Registration Guide

The Travel Admin App for Android/iOS makes it possible for you to submit your leisure or business trips along with your contact information to the Federal Department of Foreign Affairs (FDFA). Your submitted data will be used by the FDFA to contact you should a serious crisis occur in the country of your destination. You can also notify the FDFA of your location via the Travel Admin App. To register via the Travel Admin App, you must follow the steps below:

|   | In the App                                                                                                    |                                     |                                      | Instruction                                                                                                    |
|---|----------------------------------------------------------------------------------------------------|-------------------------------------|--------------------------------------|----------------------------------------------------------------------------------------------------|
| 1 | Image: Constraint of the second of the second of the se | Checklists Checklists Messages More | send e sign<br>Profile<br>E Settings | You have downloaded and installed the<br>Travel Admin App and can make use of the<br>in-app features.<br>In order to register a trip, however, you must<br>first register with your e-mail address.<br>If you do not have a user account yet, tap on<br>"Profile". |
| 2 | Cancel<br>Login<br>eMail<br>eMail address<br>password<br>password<br>Login<br>Register                                                                                                    |                                     |                                      | Select "Register".                                                                                                    |

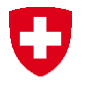

| 3 | Cancel<br>Register                                           | You will be redirected to the registration page.<br>Enter your email address and confirm by<br>choosing "Continue". |
|---|--------------------------------------------------------------|----------------------------------------------------------------------------------------------------|
|   | E-mail                                                       |                                                                                                    |
|   | E-mail address                                               |                                                                                                    |
|   |                                                              |                                                                                                    |
|   | Continue                                                     |                                                                                                    |
| 4 |                                                              | You will receive an email containing a confir-                                                                      |
|   | Cancel                                                       | mation code within the next few minutes. En-                                                                        |
|   | Register                                                     | ter it in the input field and press "Continue".                                                                     |
|   | We've sent a code to your e-mail                             | If you have not received an email within 10                                                                         |
|   | address<br>( <b>tobias.matys+16@gmail.com</b> ).             | minutes, check your spam folder. Otherwise,                                                                         |
|   | Please enter the code below to verify<br>your e-mail address | while entering your e-mail address.                                                                                 |
|   | Code                                                         |                                                                                                    |
|   | Please enter code                                            |                                                                                                    |
|   |                                                              |                                                                                                    |
|   | Continue                                                     |                                                                                                    |
| 5 |                                                              | Next, enter your first and last name and press                                                                      |
|   | Cancel                                                       | "Continue".                                                                                                    |
|   | Register                                                     |                                                                                                    |
|   | First name and surname *                                     |                                                                                                    |
|   | Enter your surname                                           |                                                                                                    |
|   | Enter your first name                                        |                                                                                                    |
|   |                                                              |                                                                                                    |
|   | Continue                                                     |                                                                                                    |
|   |                                                              |                                                                                                    |
|   |                                                              |                                                                                                    |
|   |                                                              |                                                                                                    |
|   |                                                              |                                                                                                    |
| 1 |                                                              |                                                                                                    |

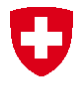

| u have been successfully registered with<br>ur e-mail address and are now logged in. |
|--------------------------------------------------------------------------------------|
|                                                                                      |
|                                                                                      |
|                                                                                      |
|                                                                                      |
|                                                                                      |
|                                                                                      |

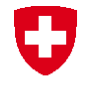

## Problems with your registration

If you have problems registering, you can re-register on the Travel Admin website <u>https://www.trav-eladmin.ch</u> or contact the Helpline:

## Helpline EDA

Effingerstrasse 27 3003 Bern

Phone +41 800 24-7-365 / +41 58 465 33 33

helpline@eda.admin.ch

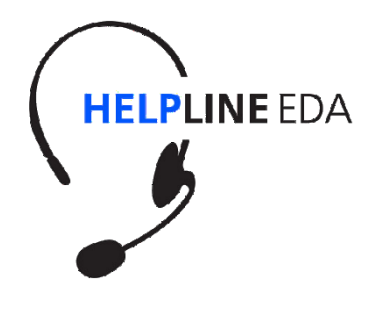